Инструкция по настройке протокола TCP/IP для подключения к Интернету по технологии ADSL в операционной системе Windows VISTA

## 1. Запустите «Мой компьютер»

| ~~~~                                                                                                    |                                                                |   |
|----------------------------------------------------------------------------------------------------|----------------------------------------------------------------|---|
| 🕖 🜍 🗢 🛤 🕨 Компью                                                                                                    | тер 🕨 👻 🖣 Поиск                                                | Q |
| 🌗 Упорядочить 👻 🚆 і                                                                                                    | Виды 👻 😰 Свойства системы 🛛 📓 Удалить или изменить программу 🔹 | ? |
| Избранные ссылки                                                                                                    | Имя Тип Полный объем Свободно                                  |   |
| 📔 Документы                                                                                                    | Жесткие диски (2)                                              | • |
| 📳 Изображения                                                                                                    | System (C:) DATA (D:)                                          |   |
| 🚺 Музыка                                                                                                    | 129 ГБ свободно из 147 ГБ 73,5 ГБ свободно из 73,6 ГБ          |   |
| Подробнее »                                                                                                    | Устройства со съемными носителями (2)                          |   |
| Папки 🗸                                                                                                    | Другие (1)                                                     | ^ |
| Рабочий стол                                                                                                    | Диспетчер файлов Sony                                          |   |
| » Полика<br>В Полика<br>В Полика | Elicsson                                                       |   |
| 🖌 🌉 Компьютер                                                                                                    |                                                                |   |
| System (C:)                                                                                                    |                                                                |   |
| ▷ → DATA (0.) ▷ → DVD RW дисковод (                                                                                                    |                                                                |   |
| E KINGSTON (F:)                                                                                                    |                                                                |   |
| Р Фиспетчер файлов                                                                                                    |                                                                |   |
| Панель управления                                                                                                    |                                                                |   |
| 🖉 Корзина                                                                                                    |                                                                |   |
| Ы Новая папка                                                                                                    |                                                                |   |
|                                                                                                    |                                                                |   |
|                                                                                                    |                                                                |   |
|                                                                                                    |                                                                |   |
|                                                                                                    |                                                                |   |
|                                                                                                    |                                                                |   |
|                                                                                                    |                                                                |   |
|                                                                                                    |                                                                |   |
| ЛЕНА-ПК Ра                                                                                                    | бочая группа: WORKGROUP                                        |   |
|                                                                                                    | Память: 1,87 ГБ                                                |   |
|                                                                                                    |                                                                |   |

2. Выберите в левой части экрана пункт «Панель управления»

## 3. В открывшемся окне выберете «КЛАССИЧЕСКИЙ ВИД»

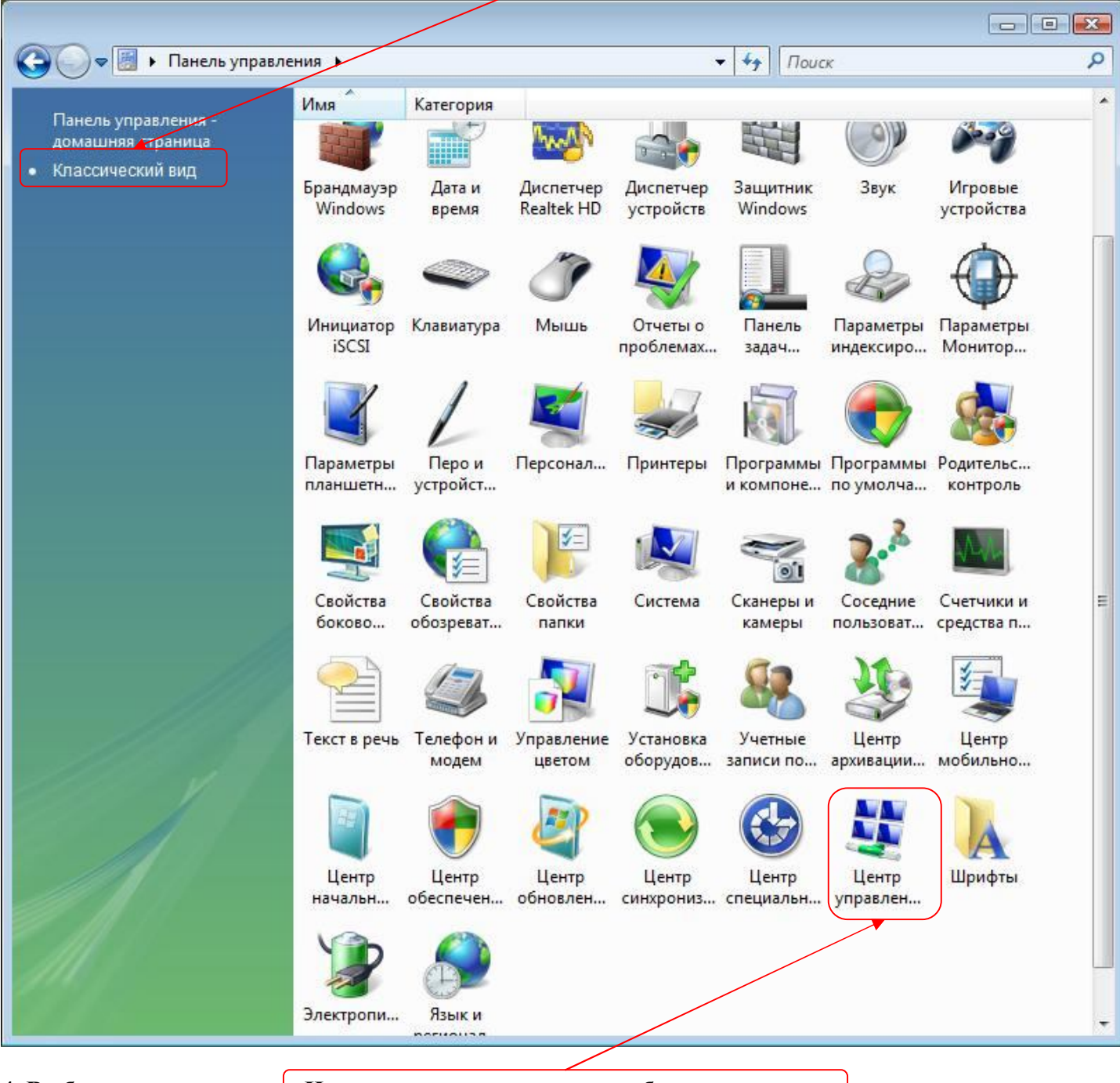

4. Выберете и запустите «Центр управления сетями и общим доступом»

## 5. В открывшемся окне выбираем пункт «Управление сетевыми подключениями»

| 🔾 🗸 « Центр управлени                           | ия сетями и общим доступом                       | ✓ 47 Поиск                                                               |                                          |
|-------------------------------------------------|--------------------------------------------------|--------------------------------------------------------------------------|------------------------------------------|
| Задачи                                          | Центр управления сетя                            | ми и общим доступом                                                      | (                                        |
| устройств                                       |                                                  |                                                                          | Просмотр полной карты                    |
| Подключиться к сети<br>Управление беспроводными |                                                  | 💻                                                                        | _ 🎱                                      |
| сетями                                          | ЛЕНА-ПК                                          | Сеть                                                                     | Интернет                                 |
| Установка подключения или<br>сети               | (этот компьютер                                  |                                                                          |                                          |
| Управление сетевыми<br>подключениями            | Сеть (Частная сеть)                              | 825 C 182                                                                | Настройка                                |
| Диагностика и<br>восстановление                 | Доступ<br>Подключение                            | Локальная сеть и Интернет<br>Подключение по локальной сети               | Просмотр<br>состояния                    |
|                                                 | Чтобы доступ к общим р<br>чтобы параметры настро | есурсам и сетевое обнаружение рабо<br>йки брандмауэра соответствовали эт | тали правильно, нужно,<br>им параметрам. |
| les V                                           | 🔉 Общий доступ и сетевое о                       | обнаружение                                                              |                                          |
|                                                 | Сетевое обнаружение                              | • вкл.                                                                   | $\odot$                                  |
|                                                 | Общий <mark>д</mark> оступ к файлам              | о вкл.                                                                   |                                          |
| См. также                                       | Общий доступ к общим<br>папкам                   | © выкл.                                                                  | $\odot$                                  |
| Брандмауэр Windows                              | Использование общих<br>принтеров                 | © выкл.                                                                  | ۲                                        |
| Свойства обозревателя                           | Общий доступ с парольной                         | о вкл.                                                                   | $\odot$                                  |

6. В окне Сетевые подключения подводим курсор мышки к «Подключение по локальной сети» и нажимаем правую кнопку, затем появляется меню, в котором выбираем лункт «СВОЙСТВА»

| 00      | 🗸 👰 🕨 Панель у                                    | правления 🕨 Сетев | ые подключения                           | 🕶 🍫 Пои  | сĸ  | Q              |
|---------|---------------------------------------------------|-------------------|------------------------------------------|----------|-----|----------------|
| 🌗 Упор  | ядочить 🔻 📲 В                                     | иды 🔻             |                                          | _        | _   | 0              |
| Имя     | Состояние                                         | Имя устройства    | Подключение Категория сети               | Владелец | Тип | Номер телефона |
| ЛВС или | высокоскоростно                                   | ой Интернет (2)   |                                          |          |     | •              |
|         | Беспроводное сет<br>соединение<br>Нет подключения | гевое             | Подключение по локальной<br>сети<br>Сеть |          |     |                |

| 7. В окне «Состояние – Подключен     | ие по локальной сети» жмем кно | почку «СВОЙСТВА» |
|--------------------------------------|--------------------------------|------------------|
| Состояние - Подключение по локальной | й сети                         |                  |

| рощие                 |              |  |
|-----------------------|--------------|--|
| Подключение           |              |  |
| IPv4-подключение:     | Интернет     |  |
| IPv6-подключение:     | Ограниченное |  |
| Состояние носителя:   | Подключено   |  |
| Длительность:         | 00:06:30     |  |
| Скорость:             | 100.0 Мбит/е |  |
| Активность Отправлена | Принято      |  |
| Байт: 130 785         | 2 706 979    |  |
|                       |              |  |

8. Далее выбираем пункт «Протокол Интернета версии 4 (TCP/IPv4)» и жмем кнопку «Свойства»)

| Доступ                                                                                                    |                                                                                                    |                                                                                                    |   |  |  |
|----------------------------------------------------------------------------------------------------|----------------------------------------------------------------------------------------------------|----------------------------------------------------------------------------------------------------|---|--|--|
| Подключение через:                                                                                                    | ũ –                                                                                                    |                                                                                                    | 3 |  |  |
| Realtek RTL81                                                                                                    | 01 Family PCI-E Fast E                                                                                                    | themet NIC (NDIS E                                                                                 |   |  |  |
| Отмеченные компон                                                                                                    | енты используются з                                                                                                    | Настроить                                                                                          |   |  |  |
| Клиент для                                                                                                    | сетей Містозоб.                                                                                                    |                                                                                                    | Ĩ |  |  |
| 🗹 📙 Kaspersky A                                                                                                    | nti-Virus NDIS 6 Filter                                                                                                    |                                                                                                    |   |  |  |
|                                                                                                    | are marker top OoC                                                                                                    |                                                                                                    |   |  |  |
| С Значировц                                                                                                    | IK HAKETOB G03                                                                                                    | 5000.46W                                                                                           |   |  |  |
| 🗹 🤤 Служба дос                                                                                                    | лк пакетов 603<br>пупа к файлам и прин                                                                                                    | терам сетей Місго                                                                                  |   |  |  |
| <ul> <li>Платировці</li> <li>Служба дос:</li> <li>Протокол И</li> </ul>                                                                                                    | пупа к файлам и прин<br>нтеритета версии 6 (Т                                                                                                    | терам сетей Місго<br>СР/IPv6)                                                                      |   |  |  |
| Протокол И     Протокол И                                                                                                    | пупа к файлам и прин<br>нтернета версии 6 (Т<br>нтернета версии 4 (Т                                                                                                   | нтерам сетей Micro<br>(CP/IPv6)<br>(CP/IPv4)                                                       |   |  |  |
| Протокол И     А Протокол И     А Протокол И     А Протокол И                                                                                                    | пупа к файлам и прин<br>нтернета версии 6 (П<br>нтернета версии 4 (П<br>в тополога канальног                                                                           | терам сетей Micro<br>CP/IPv6)<br>CP/IPv4)<br>го уровня                                             |   |  |  |
| Потипрованно     Потипрованно     Потипрованно     Потокол И     Потокол И     Потокол И     Потокол И     Потокол И     Потокол И     Потокол И     Потокол И                                                                                   | пупа к файлам и прин<br>нтернета версии 6 (П<br>нтернета версии 4 (П<br>з тополога канальног<br>наружения топологи                                                     | нтерам сетей Місго<br>СР/IPv6)<br>СР/IPv4)<br>го уровня<br>и канального уровня                     |   |  |  |
| <ul> <li>Служба дос:</li> <li>Служба дос:</li> <li>Протокол И</li> <li>Протокол И</li> <li>Протокол И</li> <li>Драйвер в/и</li> <li>Ответчик об</li> </ul>                                                                                       | пла к файлам и прин<br>нтернета версии 6 (П<br>нтернета версии 4 (П<br>з тополога канальног<br>наружения топологи                                                      | терам сетей Місго<br>СР/IPv6)<br>СР/IPv4)<br>го уровня<br>и канального уровня<br>Сво <u>й</u> ства |   |  |  |
| <ul> <li>Дотокол И</li> <li>Дотокол И</li> <li>Драйвер в/г</li> <li>Драйвер в/г</li> <li>Драйвер в/г</li> <li>Ответчик об</li> <li>Установить</li> <li>Описание</li> </ul>                                                                       | ак паке пов QOS<br>пупа к файлам и прин<br>нтернета версии 6 (П<br>этополога канальног<br>наружения топологи<br>Удалить                                                | терам сетей Місго<br>СР/IPv6)<br>СР/IPv4)<br>го уровня<br>и канального уровня<br>Сво <u>й</u> ства |   |  |  |
| <ul> <li>Служба дос:</li> <li>Протокол И</li> <li>Протокол И</li> <li>Протокол И</li> <li>Драйвер в/и</li> <li>Драйвер в/и</li> <li>Ответчик об</li> <li>Установить</li> <li>Описание</li> <li>Позволяет данног<br/>ресурсам в сети 1</li> </ul> | ик паке пов QOS<br>пупа к файлам и прин<br>нтернета версии 6 (П<br>в тополога канальног<br>наружения топология<br><u>У</u> далить<br>иу компьютеру получ<br>Лicrosoft. | ать доступ к                                                                                       |   |  |  |

9. В окне «Свойства» вводим нижеприведенные адреса: IP – адрес: 192.168.1.2 Маска подсети: 255.255.255.0 Основной шлюз: 192.168.1.1 Предпочитаемый DNS-сервер: 95.107.47.4 Альтернативный DNS-сервер: 192.168.1.1

| ющие                                                                                    |                                                                                         |
|-----------------------------------------------------------------------------------------|-----------------------------------------------------------------------------------------|
| Параметры IP могут назначат<br>поддерживает эту возможно<br>IP можно получить у сетевог | гься автоматически, если сеть<br>сть. В противном случае параметры<br>о администратора. |
| Получить IP-адрес авто                                                                  | матически                                                                               |
| Оспользовать следующи                                                                   | ий IP-адрес:                                                                            |
| <u>I</u> Р-адрес:                                                                       | 192.168.1.2                                                                             |
| <u>М</u> аска подсети:                                                                  | 255.255.255.0                                                                           |
| Основной шлюз:                                                                          | 192.168.1.1                                                                             |
| Получить agpec DNS-cer                                                                  | рвера автоматически                                                                     |
| <ul> <li>Использовать следующи</li> </ul>                                               | ие адреса DNS-серверов:                                                                 |
| Предпочитаемый DNS-сере                                                                 | sep: 95. 107 . 47 . 4                                                                   |
| Альтернативный DNS-серв                                                                 | ep: 192.168.1.1                                                                         |
|                                                                                         | Дополнительно                                                                           |
|                                                                                         |                                                                                         |

10. Нажмите кнопку ОК и закрывайте ранее открытые окна.